## BIM - 建筑 尺寸标准

## 简介

在本节中,我们将回顾尺寸标准。Vectorworks软件中的尺寸标准显示和控制尺寸对象外观。

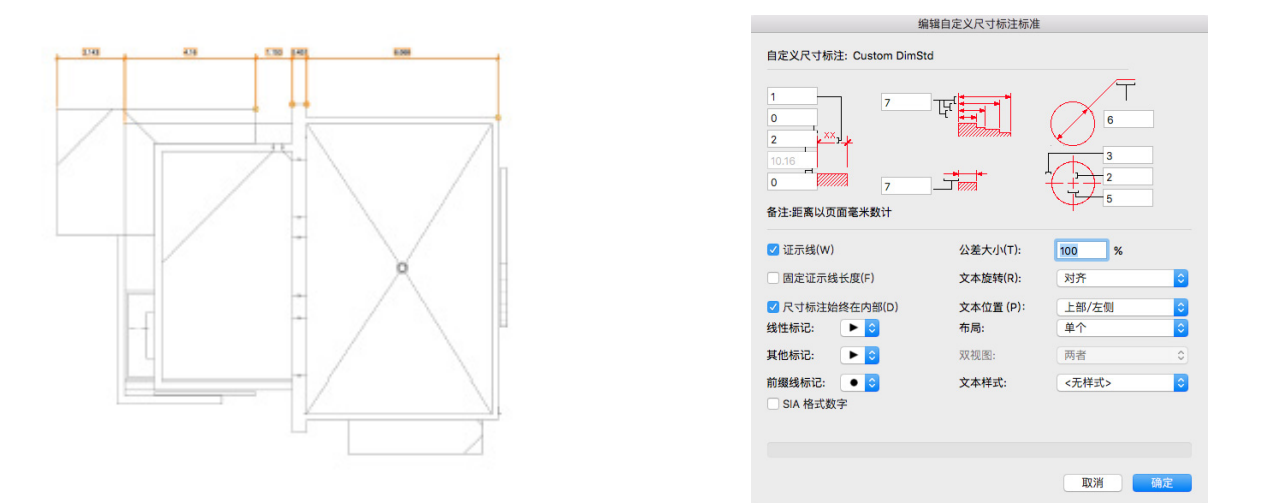

在默认情况下,所有尺寸都有尺寸标准.。选中一个尺寸之后,在"形状"窗格下面的对象信息 面板中可以看到"尺寸标准"字段。这个尺寸使用拱形标准。如果把它改为ISO,我们会看到 尺寸外观变成了反映ISO标准设置。

| × + 对象信   | 息              |    |
|-----------|----------------|----|
|           | 形状 数据 渲染       | •  |
| 尺寸标注      |                |    |
| 类: Dimens | sion           | v  |
| 問忌: 日二:   | 2-Floor        | \$ |
| 平面: 图层    |                | v  |
| 尺寸标注标准:   | Custom DimStd2 | V  |
| 尺寸标注偏移:   | 0.98m          |    |
| ☑ 箭头在内    |                |    |
| 证示线       |                |    |
| 可见:       | 所有             | v  |
| 覆盖:       | 元              | ~  |

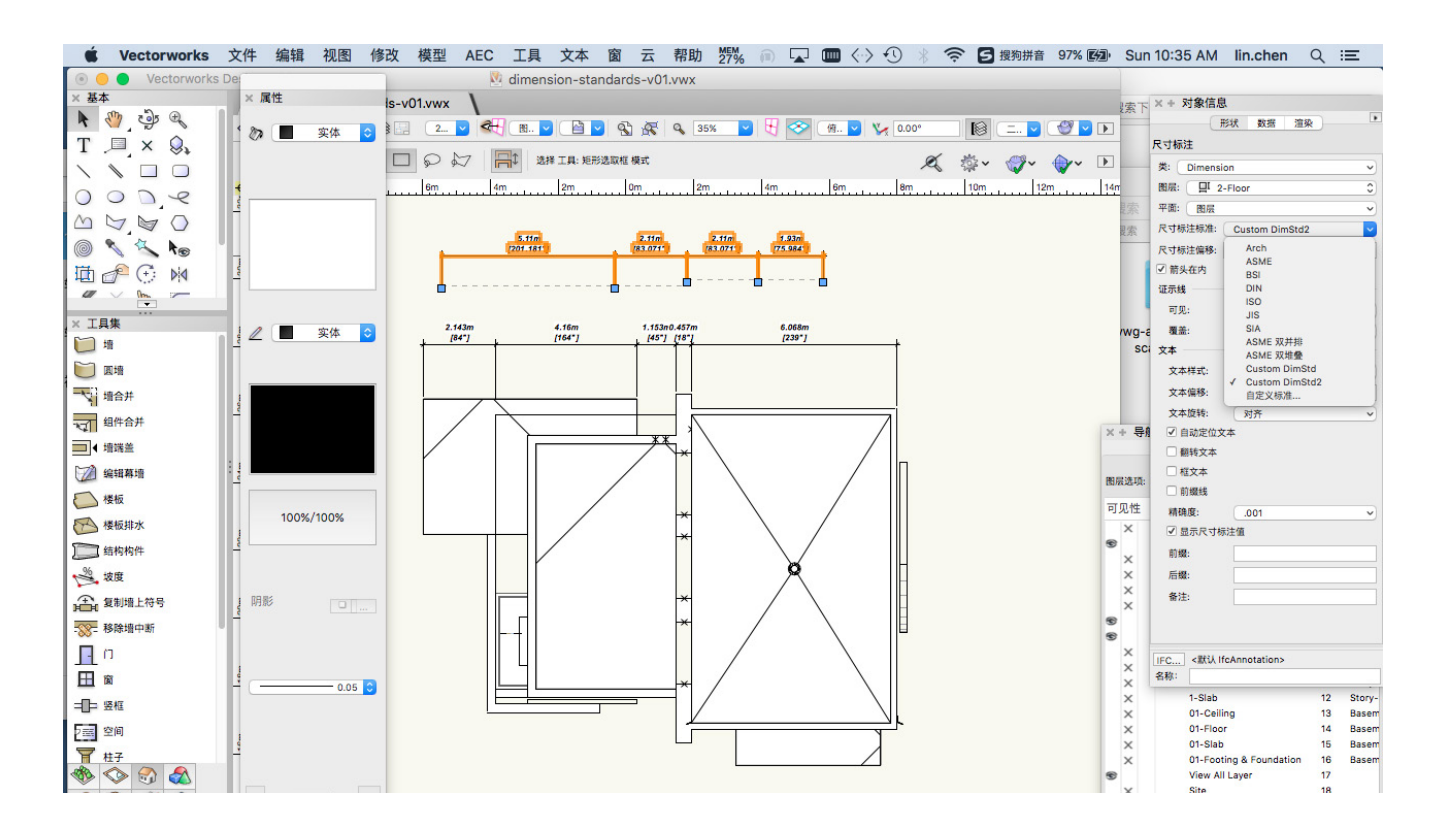

通过尺寸标准,您可以控制从偏移到证示线和标记的标签外观。有几个默认标准,包括单一和 双重尺寸标准。稍后我们将讨论双重尺寸。

从对象信息面板的"尺寸标准"菜单中,选择一个预先设定的尺寸标准或编辑自定义标准。

| × +                                                                                                    | k                                                                                                 | -        |
|----------------------------------------------------------------------------------------------------|---------------------------------------------------------------------------------------------------|----------|
| . F                                                                                                    | 彩状 数据 渲染                                                                                          | J        |
| 尺寸标注                                                                                                    |                                                                                                   |          |
| 类: Dimensi                                                                                                    | on                                                                                                | ~        |
| 图层: 日 2                                                                                                    | -Floor                                                                                            | 0        |
| 平面: 图层                                                                                                    |                                                                                                   | ~        |
| 尺寸标注标准:                                                                                                    | Custom DimStd2                                                                                    | <u> </u> |
| <ul> <li>尺寸标注偏移:</li> <li>☑ 箭头在内</li> <li>证示线</li> <li>可见:</li> <li>覆盖:</li> <li>文本</li> <li>文本样式:</li> <li>文本偏移:</li> </ul> | Arch<br>ASME<br>BSI<br>DIN<br>ISO<br>JIS<br>SIA<br>ASME 双并排<br>ASME 双堆叠<br>Custom DimSto<br>自定义标准 | d<br>12  |
| 文本旋转:                                                                                                    | 对齐                                                                                                | ~        |

还可以通过转到"文件">"文档设置">"文档首选项",然后在"尺寸"下面选择"自定 义"来编辑尺寸标准。

|             |      |         | 文档首选 | 项                |                   |    |
|-------------|------|---------|------|------------------|-------------------|----|
|             | 显示   | 尺寸标注    | 分辨率  | 平面模式             | 平面阴影              |    |
| ✓ 关联尺寸标注(O) |      |         |      |                  |                   |    |
| ✓ 自动关联(T)   |      |         |      |                  |                   |    |
| ✓ 在尺寸标注类中创建 | 尺寸标注 | :(R)    |      |                  |                   |    |
| 尺寸标注标准      |      |         |      | てす标注斜杠           | 0.54              |    |
| Arch        |      | <b></b> |      | <b>原度</b> · 0.20 | ○ 点(P)<br>③ 密耳(I) |    |
|             | 0    | 自定义(U)  |      | 14152. 0.20      | ○ 毫米(M)           |    |
|             |      |         |      |                  |                   |    |
|             |      |         |      |                  |                   |    |
|             |      |         |      |                  |                   |    |
|             |      |         |      |                  |                   |    |
|             |      |         |      |                  |                   |    |
|             |      |         |      |                  |                   |    |
|             |      |         |      |                  |                   |    |
|             |      |         |      |                  |                   |    |
|             |      |         |      |                  |                   |    |
|             |      |         |      |                  |                   |    |
|             |      |         |      |                  |                   |    |
|             |      |         |      |                  | 取消                | 确定 |

在"自定义尺寸"对话框中,您可以创建和 管理自定义尺寸标准。您可以创建、删除、 编辑、重命名、导入和替换标准。

尺寸标准被保存在文档中。您可以在模板文件中配置和保存您的标准,以备在以后的项目中使用。如果点击"新建",则可以创建一个新的标准。

| 1.vwx               |                  |                 |           |            |        |
|---------------------|------------------|-----------------|-----------|------------|--------|
|                     |                  | 文档首选            | 项         |            |        |
|                     | 显示 尺寸板           | 示注 分辨率          | 平面模式      | 平面阴影       |        |
| ✓ 关联尺寸标注(0)         |                  | 自定义尺寸           | 标注        |            |        |
| ✓ 自动关联(T)           | 标准(S):           |                 | 0530      | (NI)       |        |
| ✓ 在尺寸标注类中创建反        | Custom D         | imStd           | ZVI X±    | ((14)      |        |
| 尺寸标注标准              | Custom D         | imStd2          | - ffil R  | \$(D)      |        |
| Custom DimStd       |                  |                 | 编辑        | ŧ(E) 気(P)  |        |
|                     |                  |                 | 重命        | 名(R) 客事(1) |        |
|                     |                  |                 | 导入        | (I)        |        |
|                     |                  |                 | 赫地        | 1(P)       |        |
|                     |                  |                 |           | ((-)       |        |
|                     |                  |                 |           |            |        |
|                     | m + ************ |                 | 0.1+10.VP |            |        |
|                     | + CD 9814 540    | HARDED BACK/(1) | PU2.9JVR. | _          |        |
|                     |                  |                 |           | 确定         |        |
|                     | _                | _               |           | _          |        |
|                     |                  |                 |           |            |        |
|                     |                  |                 |           |            |        |
| 主命管理网络公司建筑中央公司计     | 17-1+17-10       |                 |           |            |        |
| UMAX UNACAM PREEZAY | WYT.W/IE+        |                 |           |            |        |
|                     |                  |                 |           | HUSH       | na chi |

- 波 樺型 AEC 工具 文本 窗 云 帮助 5%2 💿 🗔 📼 < -> 🔍 🗶 🕱 🗗 握狗拼音 97

显示 尺寸标注 分辨率 平面模式 平面阴影 自定义尺寸标法 ✓ 关联尺寸标注(0) ✓ 自动关联(T) 标准(S): ✓ 在尺寸标注类中创建尺 指派名称 C 命名该标准: 尺寸标注标准 氘(P) Custom DimStd Custom DimStd 图耳(1) 图米(M) 取消 单书"重会名"以重会名进定的自定义尺寸标注标准。 确定 单击此按钮以定义或修改自定义尺寸标注标准。 取消 确定

改 模型 AEC 工具文本 窗云 帮助 猊 💿 🔽 💷 🗇 🖑 🛞 🛜 🖸 機夠拼音 9

命名标准之后,将出现"编辑自定义尺寸标 准"对话框。在该对话框的顶部,可以设置 尺寸各个部分的偏移和长度。

每个值都示例显示它控制的项目。从尺寸文 本的偏移到证示线的长度。

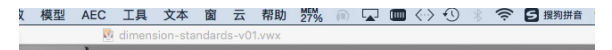

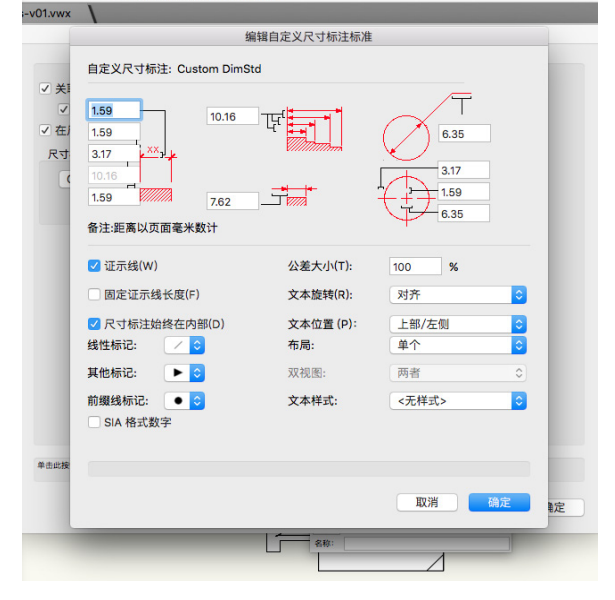

在这些值下面,您可以设置标准的各种选项。您可以选择显示或不显示证示线或设置固定的证 示线长度。

| ✓ 证示线(W)       | 公差大小(T):  | 100 %   |
|----------------|-----------|---------|
| □ 固定证示线长度(F)   | 文本旋转(R):  | 对齐      |
| ✓ 尺寸标注始终在内部(D) | 文本位置 (P): | 上部/左侧   |
| 线性标记: 🛛 🖊 ᅌ    | 布局:       | 单个      |
| 其他标记: 🕨 文      | 双视图:      | 两者      |
| 前缀线标记: 💽 💿     | 文本样式:     | <无样式> ◇ |
| SIA 格式数字       |           |         |
|                |           |         |
|                |           |         |
|                |           | 取消 确定   |

此外,您可以选择使用此标准的标记,以及文本旋转、位置,甚至设置标准的文本样式。

这允许您直接通过文本样式控制尺寸文本。通过在资源管理器中导航到所选文本样式,可以编 辑字体、大小、颜色和其他选项。

例如,如果我们设置样式为粗体和斜体并增加大小为15点,我们可以看到,尺寸更新显示这些变化。

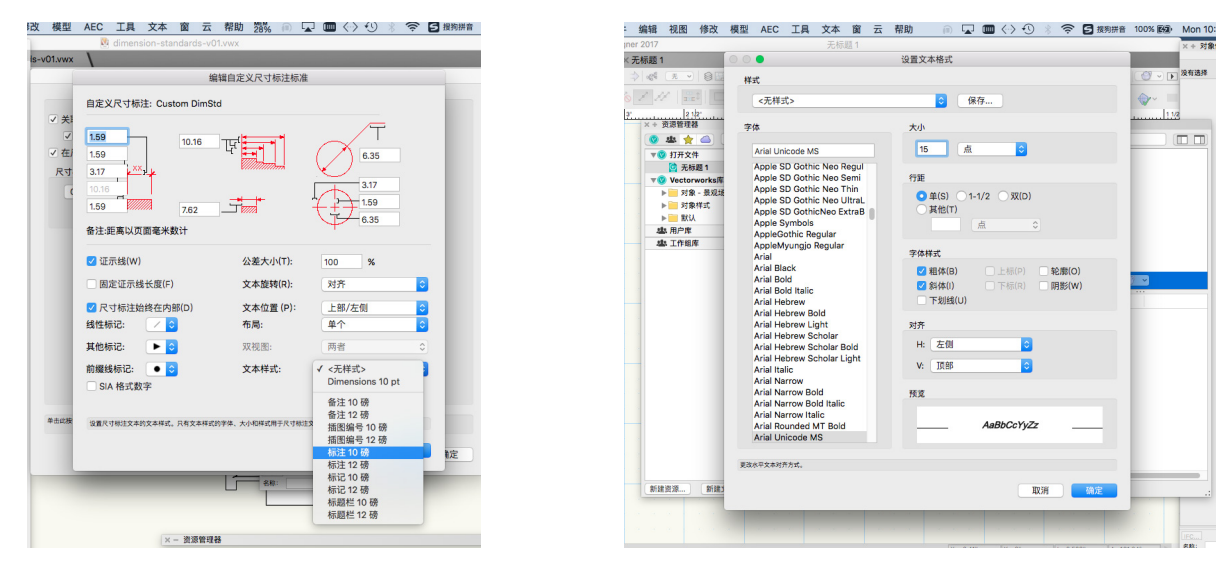

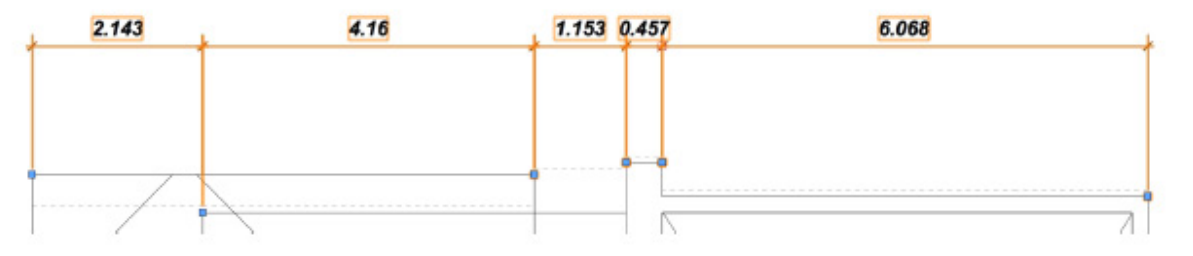

## 选定尺寸的文本风格可以通过在对象信息面 板中选择不同的文本样式来重写。

| × + 对象信息                                                                                                    | l.                                                                                                    |   |
|----------------------------------------------------------------------------------------------------|----------------------------------------------------------------------------------------------------|---|
|                                                                                                    | 形状 数据 渲染                                                                                                    |   |
| 尺寸标注                                                                                                    |                                                                                                    |   |
| 类: Dimensi                                                                                                    | on v                                                                                                    | 2 |
| 图层: 日 2                                                                                                    | -Floor (                                                                                                    | ) |
| 平面: 图层                                                                                                    | 1                                                                                                    | 2 |
| 尺寸标注标准:                                                                                                    | Custom DimStd2                                                                                                    | 2 |
| <ul> <li>尺寸标注偏移:</li> <li>☑ 箭头在内</li> <li>证示线</li> <li>可见:</li> <li>覆盖:</li> <li>文本</li> <li>文本構式:</li> <li>文本偏移:</li> </ul> | Arch<br>ASME<br>BSI<br>DIN<br>ISO<br>JIS<br>SIA<br>ASME 双并排<br>ASME 双堆叠<br>Custom DimStd<br>✓ Custom DimStd2<br>自定义标准 |   |
| 文本旋转:                                                                                                    | 对齐                                                                                                    | 2 |
| <ul> <li>✓ 自动定位支</li> <li>● 翻转文本</li> <li>● 框文本</li> </ul>                                                                   | 7本                                                                                                    |   |
| <ul> <li>□ 前缀线</li> <li>精确度:</li> <li>□ □ □ □ □ □ □ □ □ □ □ □</li> </ul>                                                     |                                                                                                    | • |

如果将其设置为"双-堆叠",此标准将使 用不同的单位设置显示两个尺寸。此配置将 显示尺寸文本,一个堆叠在另一个之上。 在"双重视图"下,可以选择双重尺寸为默 认可见。您可以选择只显示主要尺寸、只显 示次要尺寸或两者都显示。

| × 中 对家16.5 | 54     |         |    |   |
|------------|--------|---------|----|---|
|            | 形状     | 数据      | 渲染 | , |
| 尺寸标注       |        |         |    |   |
| 类: Dimensi | ion    |         |    | ~ |
| 問层: □□ 2   | -Floor |         |    | 0 |
| 平面: 图层     |        |         |    | ~ |
| 尺寸标注标准:    | Custor | n DimSt | d2 | ~ |
| 尺寸标注偏移:    | 1.602m | 8       |    |   |
| ☑ 箭头在内     |        |         |    |   |
| 证示线        |        |         |    |   |
| 可见:        | 所有     |         |    | ~ |
| 覆盖:        | 无      |         |    | ~ |
| 文本         |        |         |    |   |
| 文本样式:      | <无材    | 羊式>     |    | ~ |

接下来,我们来看双重尺寸。如果单击对象 信息面板中的"尺寸标准"菜单并选择"自 定义标准",我们就可以编辑标准。

默认情况下,新标准的布局将设置为"单 一"。除了"单个",有"双-并排"和" 双-堆叠"。

| 公差大小(T):  | 100 %            |    |
|-----------|------------------|----|
| 文本旋转(R):  | 对齐               | \$ |
| 文本位置 (P): | 上部/左侧            | \$ |
| 布局:       | ✓ 单个             |    |
| 双视图:      | 双 - 并排<br>双 - 堆叠 | Ð  |
| 文本样式:     | <无样式>            | 0  |

| 公差大小(T):  | 100 % |    |
|-----------|-------|----|
| 文本旋转(R):  | 对齐    | \$ |
| 文本位置 (P): | 上部/左侧 | 0  |
| 布局:       | 仅限主要项 |    |
| 双视图:      | ✓ 两者  |    |
| 文本样式:     | <无样式> | 0  |

如果选择两者都显示并单击确定,次要尺寸文本现在显示在主要尺寸文本下面。

目前, 主要尺寸设置为米, 次要尺寸是毫米。要调整主要尺寸和次要尺寸的单位设置, 需要编辑文档的单位设置。转到"文件">"文档设置">"单位"。

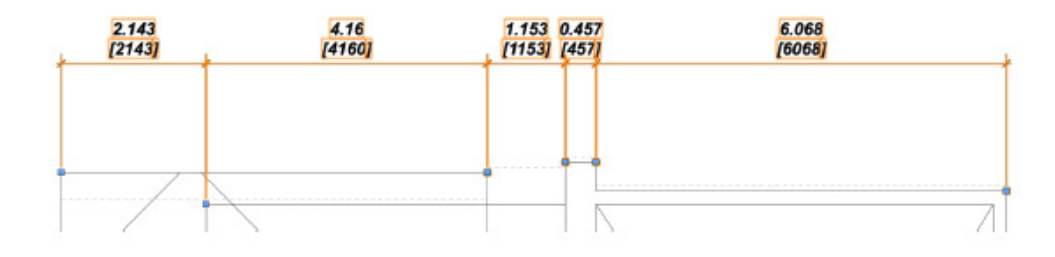

在"单位"对话框,您会在顶部看到两个窗格,"一般显示和尺寸"和"双重尺寸"。 "一般显示和尺寸"窗格控制主要尺寸单位 设置,"双重尺寸"窗格控制次要尺寸设 置。

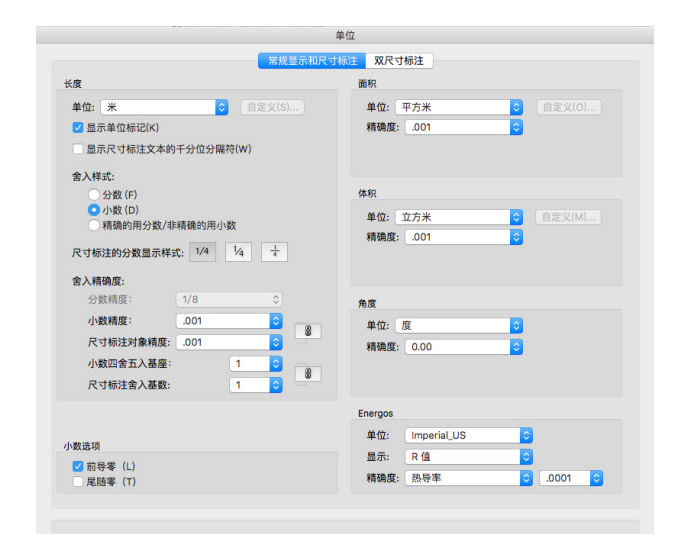

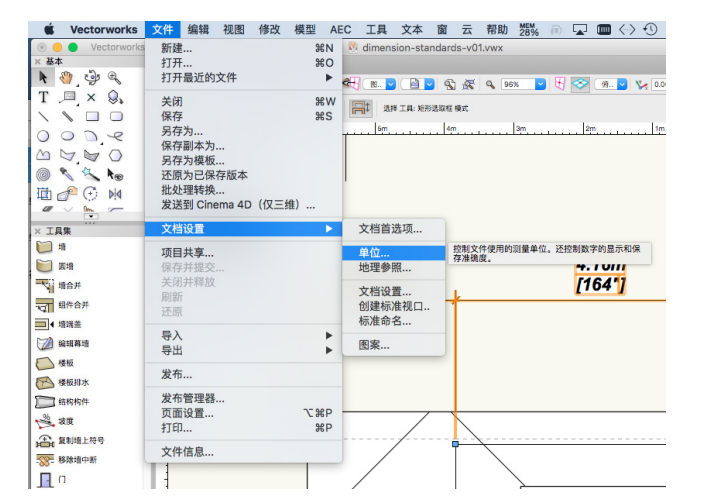

例如,如果我们点击"双重尺寸"窗格,我 们可以设置单位为英寸,而不是毫米,并启 用"显示单位标志"选项。单击确定之后, 我们可以看到次要尺寸文本现在显示的值为 英寸,而不是毫米。

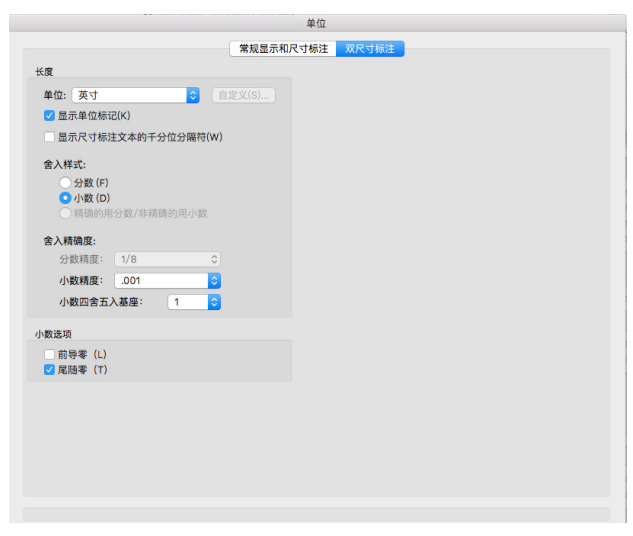

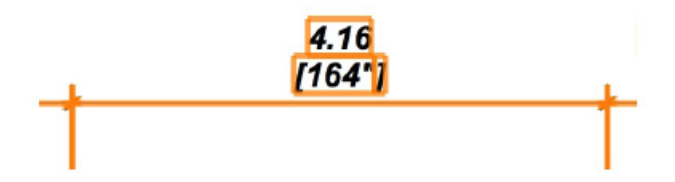

现在,我们已经配置了尺寸标准,我们可以将这个标准用于新尺寸。如果激活"尺寸/说明" 工具集中的"约束线性尺寸"工具,我们可以点击工具栏中的"尺寸标准"菜单并选择一个新 的自定义标准和放置一个尺寸。

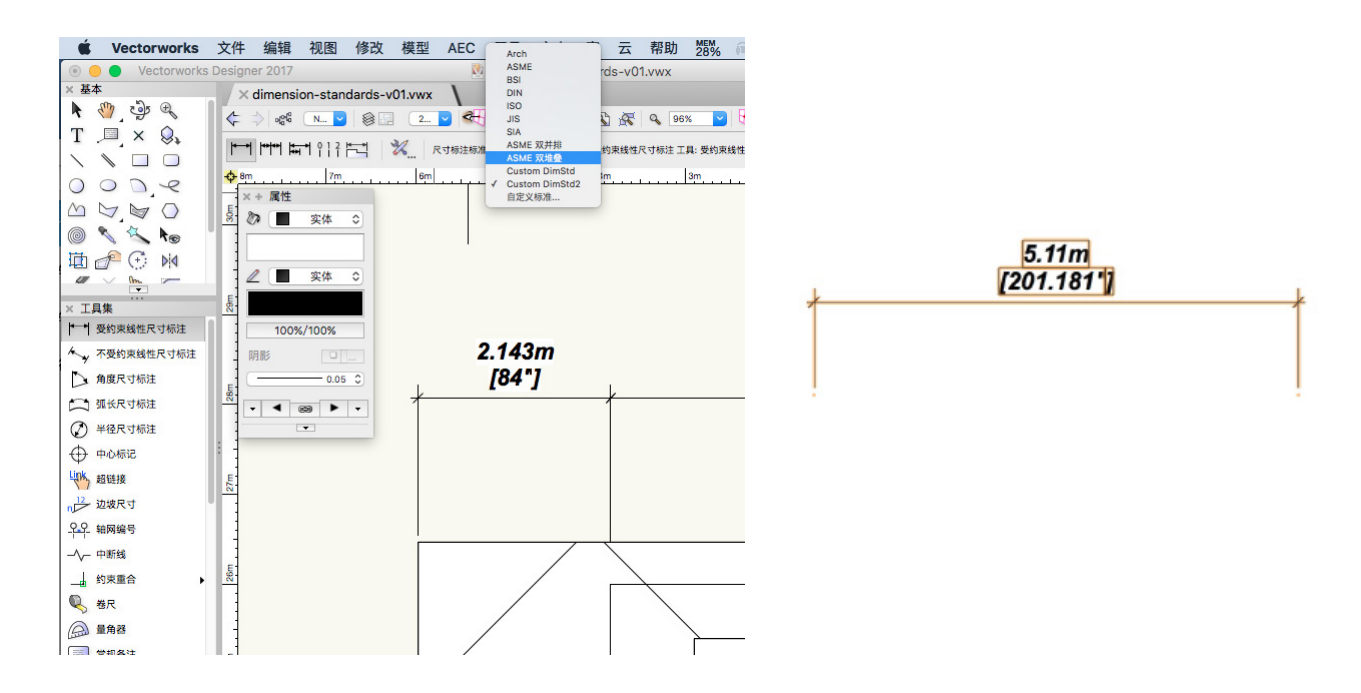

最后再说明一下。使用双重尺寸标准放置尺寸时,可以覆盖来自标准的默认双重视图设置。选定尺寸之后,在对象信息面板,您可以在"仅限主要"、"仅限次要"或"二者"之间切换。 这允许您给每个尺寸对象选择要显示的尺寸文本。

| Vectorworks                           | 文件编辑 视图 修改模型 AEC 工具文本 窗云 帮助 35% 💿 🖵 🏧 🌾 🤇 🦹 🛜 🛃 複類拼音 97% 🗐                                                     | Sun 11:21 AM lin.chen Q :Ξ                        |
|---------------------------------------|----------------------------------------------------------------------------------------------------|---------------------------------------------------|
| O Vectorworks                         | Designer 2017 无标题 3                                                                                            |                                                   |
| × 基本                                  | /×dimension-standards-v01.wwx V×无标题 3 V                                                                        | × + 对象信息                                          |
| 🖌 👫 🖓 🖨                               |                                                                                                    | 形状 数据 渲染                                          |
| T .□ × 🔍                              |                                                                                                    | 尺寸标注                                              |
|                                       |                                                                                                    | 英: 尺寸标注 ·                                         |
| 0000                                  | 3:-6         3:-5         3:-4         3:-3         3:-2         3:-1         3:-0         2:-11         2:-11 | (四次: 日・1-快点 ・ ・ ・ ・ ・ ・ ・ ・ ・ ・ ・ ・ ・ ・ ・ ・ ・ ・ ・ |
| MMMO                                  | ×+ 属性                                                                                                    |                                                   |
|                                       |                                                                                                    | ●—□—□ 长度: 3 3/8"                                  |
|                                       | 8-1-1-1-1-1-1-1-1-1-1-1-1-1-1-1-1-1-1-1                                                                        |                                                   |
|                                       |                                                                                                    | 尺寸标注标准: ASME 双堆叠 🗸                                |
| · · · · · · · · · · · · · · · · · · · | 3 3/8"                                                                                                    | 尺寸标注关闭: 2.415*                                    |
| ×工具集                                  |                                                                                                    | (E)前天住内<br>证示线                                    |
| 受约束线性尺寸标注                             |                                                                                                    | 可见: 西老                                            |
| ▲ 不受约束线性尺寸标注                          |                                                                                                    | · · · · · · · · · · · · · · · · · · ·             |
| ▶ 角度尺寸标注                              | 0.05 0                                                                                                    | 文本                                                |
| 1 弧长尺寸标注                              |                                                                                                    | 文本样式: <无样式> >                                     |
| (2) 半径尺寸标注                            |                                                                                                    | 文本关闭: 0"                                          |
| ↔ 中心标记                                | <u>+</u> × + 捕捉                                                                                                | 文本旋转: 水平 🗸                                        |
|                                       |                                                                                                    |                                                   |
|                                       | $\oplus \times$                                                                                                |                                                   |
|                                       |                                                                                                    | □ 前缀线                                             |
| 七七 粗网细号                               |                                                                                                    | 双视图: 两者 🔽                                         |
|                                       |                                                                                                    | (双社要項                                             |
| 」。约束重合                                | 1                                                                                                    | <ul> <li>① 主 ✓ 两者</li> </ul>                      |
| 🔍 卷尺                                  |                                                                                                    | 精确度: 1/8 ~                                        |
| 💭 量角器                                 |                                                                                                    | ✓ 显示尺寸标注值                                         |
| 二 常规备注                                |                                                                                                    |                                                   |
| / 紅线                                  |                                                                                                    | 后照:<br>多注·                                        |
| //: 点面                                |                                                                                                    |                                                   |
| ANT THE                               |                                                                                                    | 公差: 无                                             |
|                                       |                                                                                                    |                                                   |
|                                       |                                                                                                    |                                                   |
|                                       |                                                                                                    |                                                   |
|                                       |                                                                                                    |                                                   |
| 如需帮助,按F1                              | X: -2'10.297" Y: 4'1.703" L: 5'.388" A: 124.61°                                                                | IFC                                               |